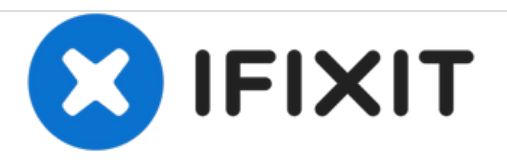

# **Dell Optiplex SX280 Optical Drive Replacement**

Optical Drive (CD, DVD)

Written By: Tom

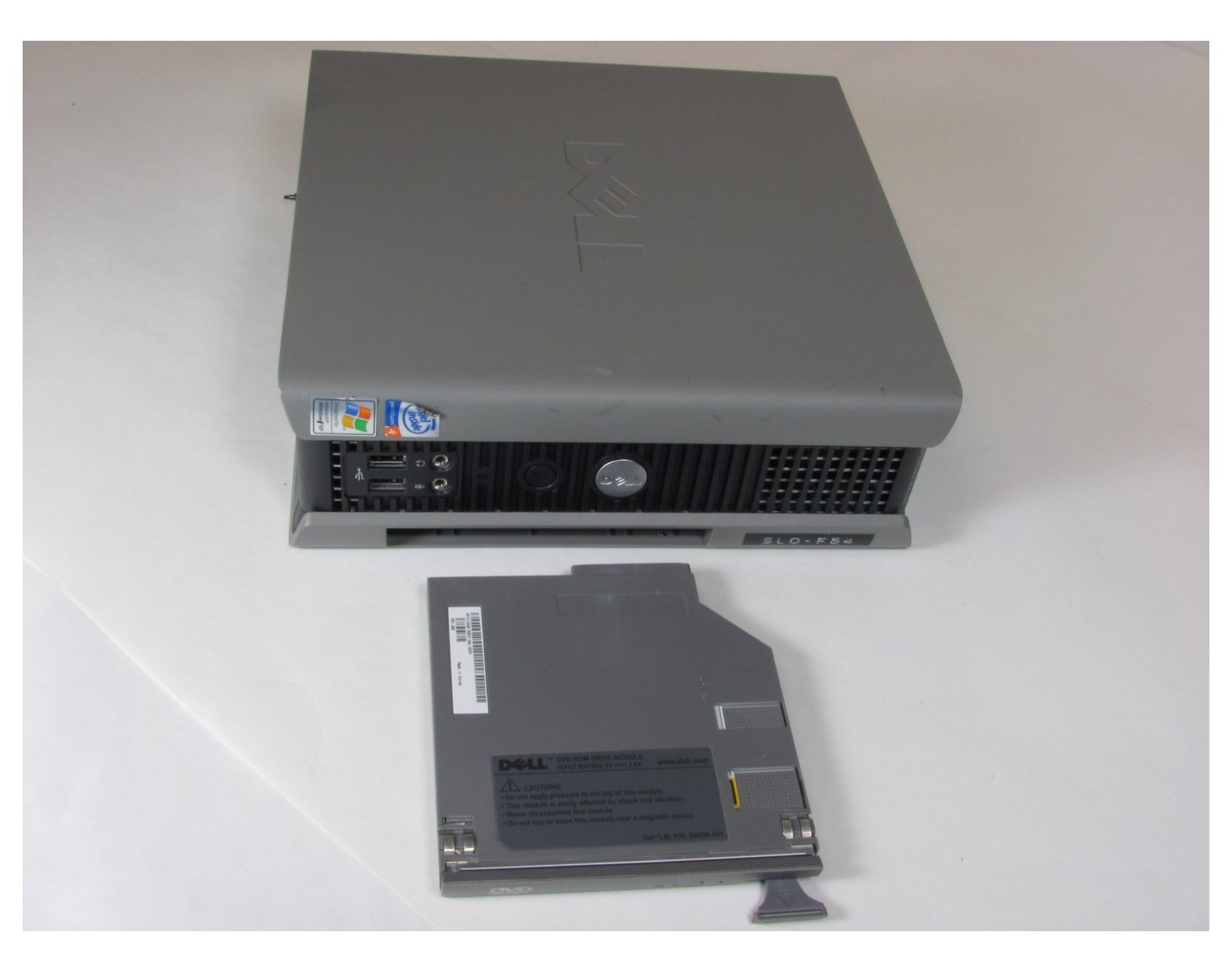

## INTRODUCTION

Replace the Optical Drive in the computer tower to allow the Optiplex to read CD's and DVD's

## **TOOLS:**

• Phillips #2 Screwdriver (1)

#### Step 1 — Optical Drive

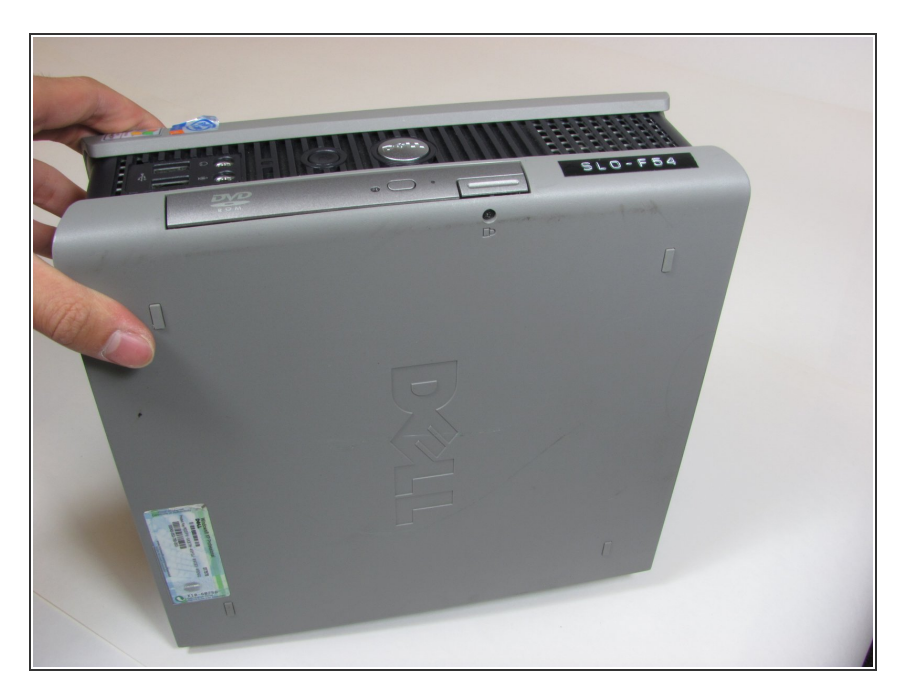

 Position the tower with the Optical Drive facing upward.

### Step 2

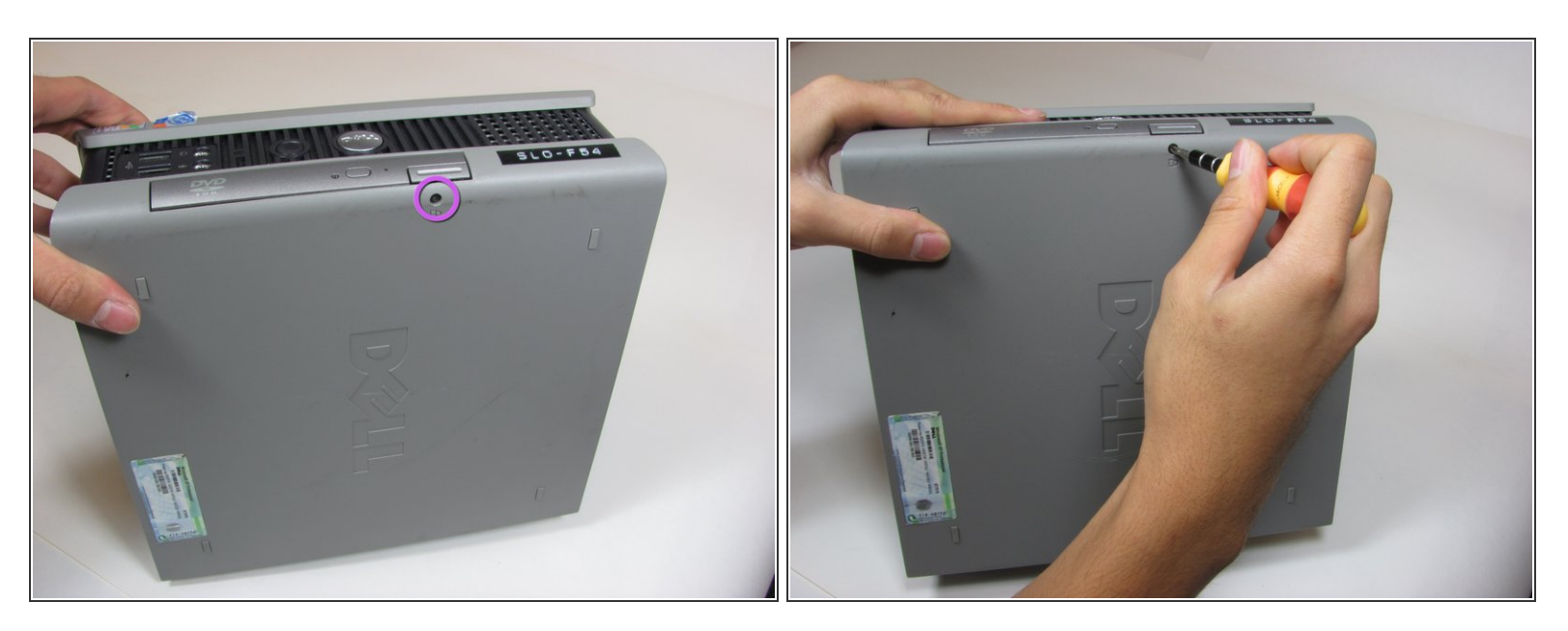

• Remove the small black screw connecting the Optical Drive to the computer.

#### Step 3

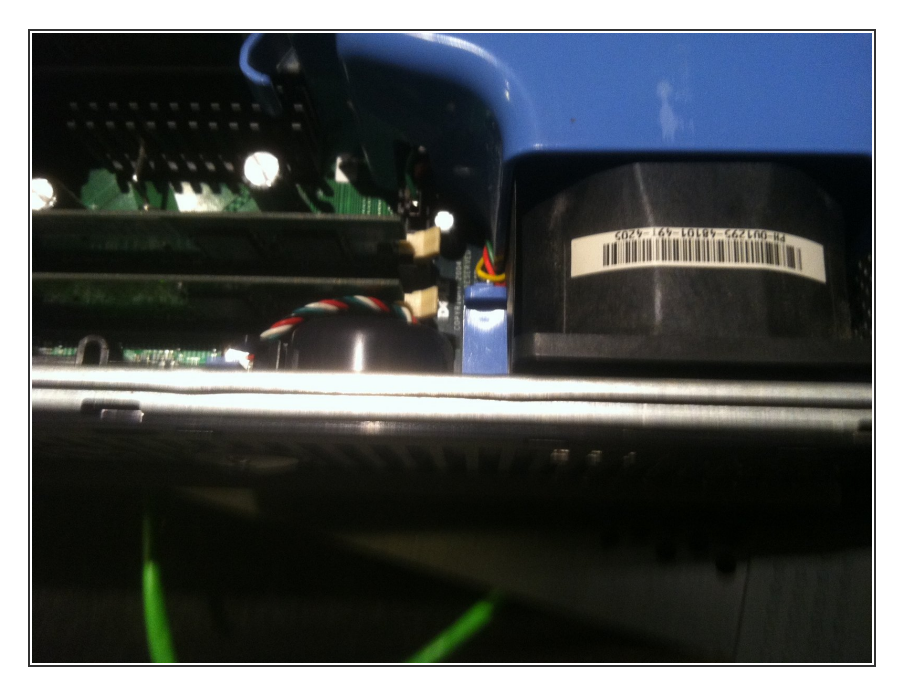

 There is a little blue tab you have to disengage, inside of the case, to be able to pull the DVD drive out.
Simply pull it up to release the DVD.

#### Step 4

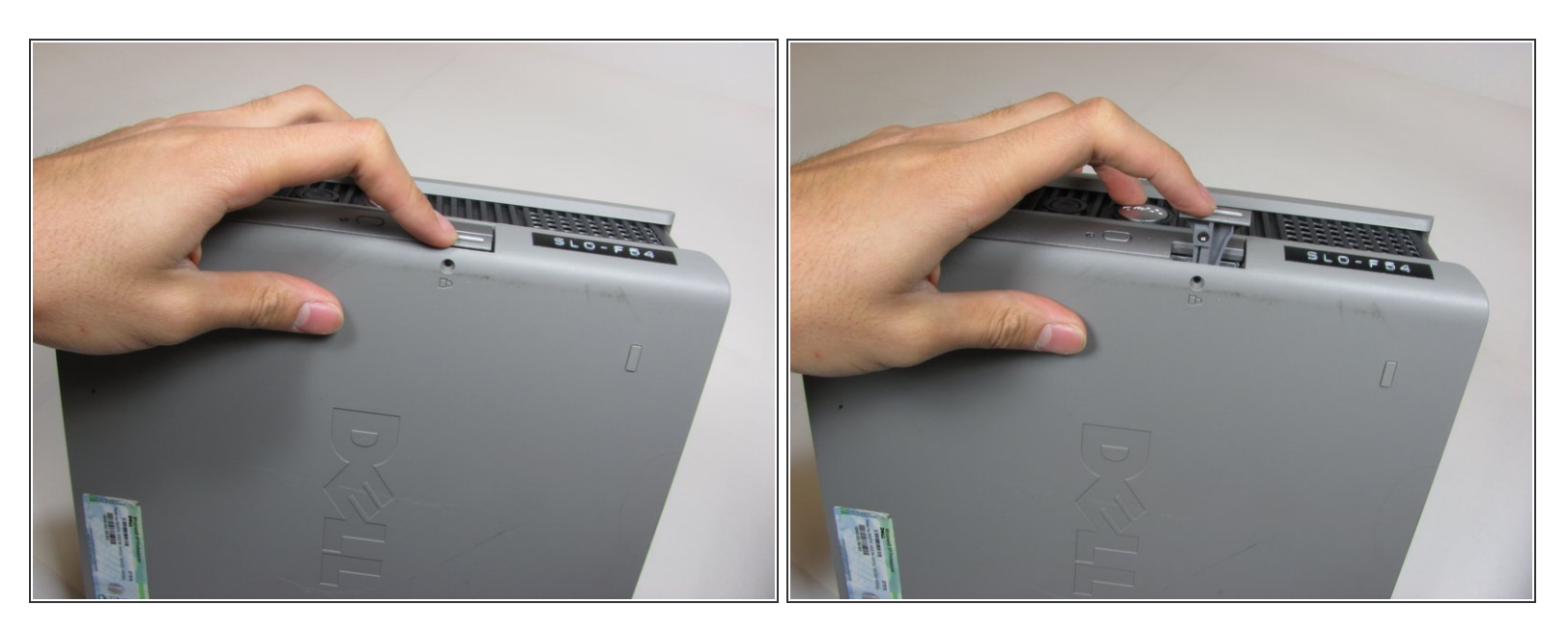

Press on the drive release button.

#### Step 5

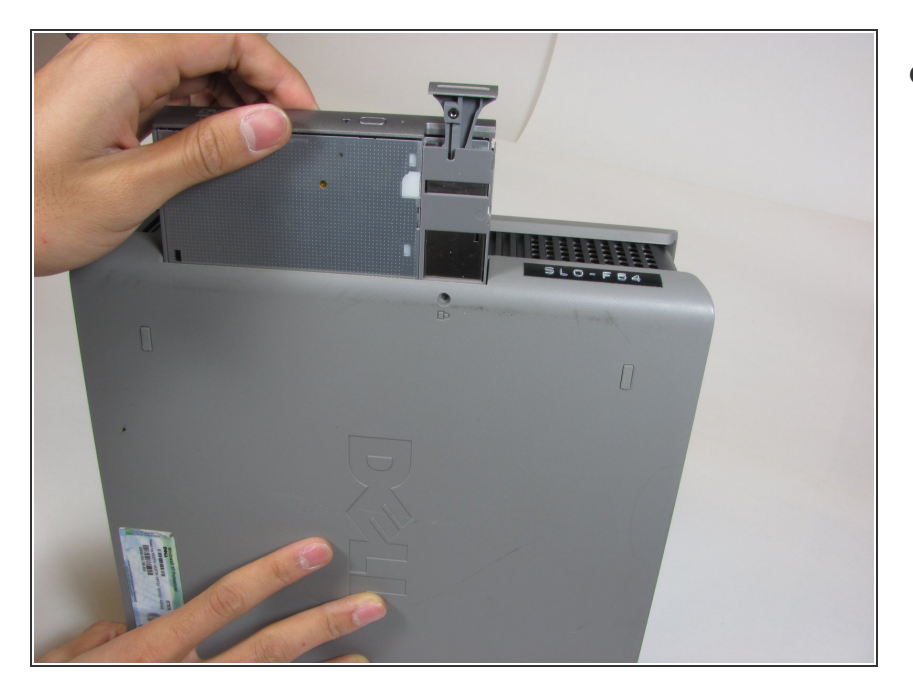

• Pull Optical Drive out of the computer.

To reassemble your device, follow these instructions in reverse order.